### LET AT KONTROLLERE

#### Timetællere

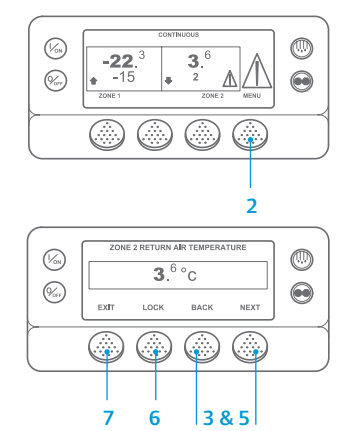

Vend tilbage til standarddisplayet.
Tryk på tasten MENU.

vises.

- Tryk på tasten Next (Næste), indtil menuen Hourmeters (Timetællere)
- Tryk på tasten SELECT (Vælg) for at åbne menuen Hourmeters (Timetællere).
- Tryk på tasterne Next (Næste) og Back (Tilbage) for at se, hvad timetælleren viser.
- Tryk på tasten Lock (Lås) for at låse timetælleren på displayet. Tryk på tasten igen for at låse displayet op.
- Tryk på tasten Exit (Forlad) for at vende tilbage til standarddisplayet.
- LET AT SE OG BESTEMME

### Årsagen til alarm og sletning af alarmkoder

 $\mathbb{A}$ 

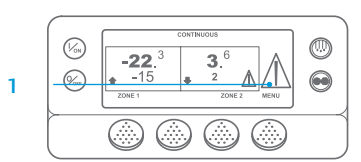

-22.<sup>3</sup> 3.<sup>6</sup>

ALARM 28

1 to 1 ALARMS PRETRIP ABORT

**CLEARING ALARM 28** 

PLEASE WAIT

EXIT CLEAR HELP

(Von)

(Vor

- Hvis der opstår en alarm, vises det store alarmikon. Ved en zonespecifik alarm vises et lille ikon (zone 2 er vist som eksempel).
- Alarmer vises og slettes ved hjælp af alarmmenuen. Start ved standarddisplayet.
- 3. Tryk på tasten MENU
- Sprogmenuen eller alarmmenuen vises. Hvis menuen Language (Sprog) vises, skal der trykkes på tasten NEXT (Næste) for at få vist menuen Alarm.
  Tryk på tasten Select (Vælq).
- Alarmdisplayet vises.6. Hvis der ikke er registreret nogen
- alarmer, vises skærmen "No Alarm" (Ingen alarm). Tryk på tasten Exit (Forlad) for at vende tilbage til standarddisplayet.
- Hvis der er registreret alarmer, angives antallet af alarmer (hvis der er flere end en) og det seneste alarmkodenummer.
- Når alarmsituationen er løst, skal der trykkes på tasten Clear (Ryd) for at slette alarmen. Tryk på tasten Next (Næste) for at få vist den næste alarm.

- Hvis en alarm ikke kan slettes, eksisterer den måske endnu. Hvis fejlen ikke afhjælpes, kan alarmen ikke slettes.
- Alle alarmer skal være set, før nogen af alarmerne kan slettes.
- Hvis en alarm ikke kan slettes fra hovedmenuen, vises tasten Clear (Ryd) ikke. Disse alarmer skal slettes fra adgangsbeskyttede menuer.

BEMÆRK: Tryk på tasten Help (Hjælp) for at få yderligere information om den alarm, der angives på displayet. En hjælpbesked vil blive vist. For at få detaljeret information, se den relevante betjeningsvejledning til enheden.

## **LET AT BESTEMME** Årsagen til alarmen

Der findes forskellige muligheder for at se alarmkoderne for en bestemt enhed:

- Besøg www.europe.thermoking.com/tools, hvor der er et link til appen Thermo King Alarm Codes.
- 2 Download vores hæfte med alle alarmkoder for truck, trailer, CyroTech og DAS. Dette kan gøres på www.emea-user-manuals.thermoking.com/ eller via QR-koden nedenfor.
- 3 En trykt kopi kan også rekvireres fra din Thermo King-forhandler.

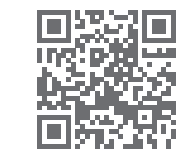

www.emea-user-manuals.thermoking.con

Kontakt Thermo Kings serviceafdeling for yderligere information eller vejledning

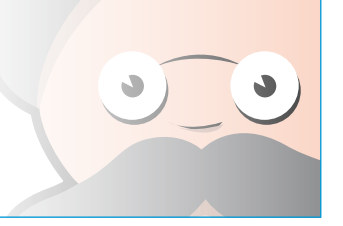

# **THERMO KING**

# SR-2/SR-3 MT Smart kølerum 2/3 Mikroprocessor

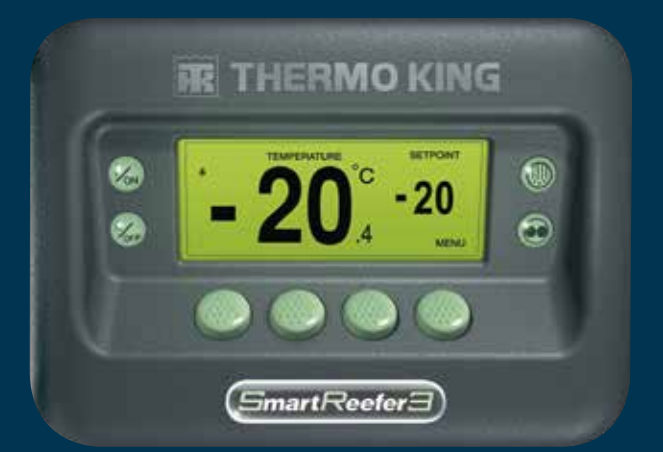

# Chaufførvejledning i nem drift

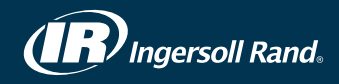

### LET AT STARTE OG STOPPE

#### én eller flere zoner

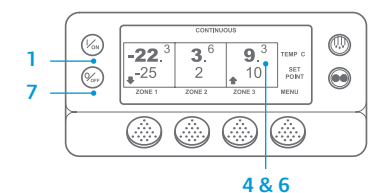

- 1. Tryk på tasten On (Til) for at tænde for enheden.
- 2. Der vises kortvarigt et Thermo Kinglogo, mens displayet initialiserer.
- 3. Skærmen "Configuring System" (Konfiguration af system) vises kortvarigt, mens kommunikationen

etableres, og enheden forberedes til drift.

- 4. Standarddisplayet viser kortvarigt bokstemperaturerne og setpunkterne.
- 5. Skærmen "Diesel Engine Starting" (Dieselmotoren starter) vises, når motoren forvarmer og starter. På model 50-enheder vises skærmen for elektrisk standbykørsel i stedet, hvis enheden er tilsluttet standby-strøm.
- 6. Standarddisplayet, der viser bokstemperaturer og setpunkter, dukker op igen, når enheden kører.
- 7. Tryk på tasten Off (Fra) for at slukke for enheden. Enheden lukker ned.

Sådan tændes eller slukkes en zone: Zone 1 tændes, hver gang enheden tændes. Zone 2 og zone 3 (alt efter konfiguration) kan tændes og slukkes som ønsket. (Status for hver zone bibeholdes, når der slukkes og tændes for enheden.)

Udfør følgende trin for at tænde eller slukke zone 2 eller zone 3.

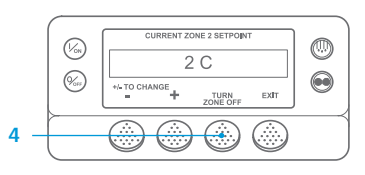

Vend tilbage til standarddisplayet. Hvis displayet til temperaturovervågning vises, kan du trykke på en hvilken som helst tast for at vende tilbage til standarddisplayet. 2. Tryk på tasten Zone under den ønskede zone.

- 3. Termostatindstillingsdisplayet vises. Hvis zonen er tændt, vil den tredje tast være mærket Turn Zone Off (Sluk zone). Hvis zonen er slukket, vil den tredje tast være mærket Turn Zone On (Tænd zone).
- 4. Tryk på tasten Turn Zone Off (Sluk zone) for at slukke zonen.
- 5. Teksten PROGRAMMING ZONE ON/OFF PLEASE WAIT (Programmerer zone til/fra – vent) vises kortvarigt.
- 6. Displavet bekræfter derefter den nye zonetermostatindstilling i adskillige sekunder.
- 7. Displayet vender derefter tilbage til standarddisplayet og viser, at zonen er slukket. Termostatindstillingen for zonen er erstattet med OFF (Fra) for at angive, at zonen nu er slukket.

### LET AT INDSTILLE

#### CYCLE-SENTRY eller Continuous Run (Kontinuerlig drift)

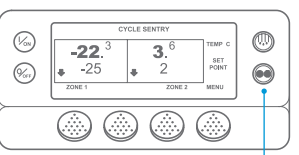

#### 2&6

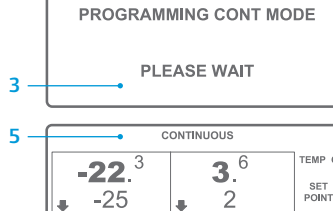

ZONE

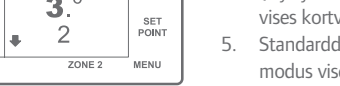

-22.<sup>3</sup> **3**.<sup>6</sup> ZONE 2 MENU (%)  $\bigcirc$ 

## LET AT INDSTILLE

### Termostatindstilling (setpunkt)

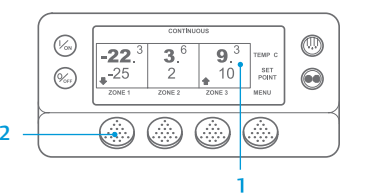

| CURRENT ZONE 1 SETP | OINT |
|---------------------|------|
| -25 C               |      |
| +/- TO CHANGE       | EXIT |

| $\bigcap$ | NEW SETPOINT WILL I | BE            |
|-----------|---------------------|---------------|
|           | -15 C               |               |
|           | +/- TO CHANGE       | OK?<br>YES NO |

1. Vend tilbage til standarddisplavet. 2. Tryk på tasten MODE SELECTION

- (Modusvalg). 3. Skærmen "Programming Continuous
- Mode" (Programmering i kontinuerlig modus) eller "Programming CYCLE-SENTRY Mode (Programmering i CYCLE-SENTRYmodus) vises kortvarigt.
- 4. Skærmen "New System Mode CYCLE-SENTRY" (Ny systemmodus CYCLE-SENTRY) eller "New System Mode is Continuous" (Ny systemmodus er kontinuerlig) vises kortvarigt.
- Standarddisplayet vises, og den nye modus vises øverst på displayet.
- 6. Tryk på tasten Mode (Modus) igen for at skifte enheden tilbage til forrige modus.

I de nve SR-3 Spectrum-enheder vises CYCLE-SENTRY-ikonet i CYCLE-SENTRY-modus og er skjult i kontinuerlig modus- som vist på displayet.

Start ved standarddisplayet.

ønskede zone (eksempel: Zone 1).

3. Termostatindstillingsdisplayet vises

4. Tryk på tasten + eller - for at ændre

2. Tryk på tasten Zone for den

for den valgte zone.

termostatindstillingen.

som relevant.

setpunkt) vises.

vises kortvarigt.

5. Tryk på YES (Ja) eller NO (Nej)

6. Skærmbilledet "Programming New

Skærmen "New Setpoint Will

8. Standarddisplayet vises med

Setpoint" (Programmering af nyt

Be XX" (Nyt setpunkt bliver XX)

zonetermostatindstillingen ændret

til den nye termostatindstilling

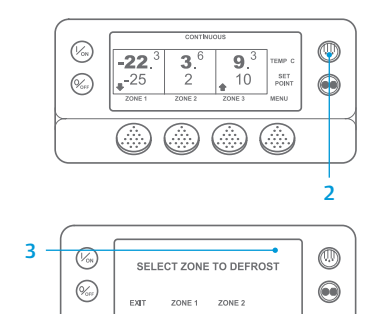

- 1. Vend tilbage til standarddisplayet. 2. Tryk på tasten DEFROST (Afrimning)
- Displayet viser kortvarigt [DEFROST] (Afrimning). Derefter vises skærmen Zone Select (Zonevalg). Tryk på tasten Zone under den ønskede zone.
- Skærmen "Defrost" (Afrimning) vises kortvarigt.
- 5. Skærmen "Programming Defrost" (Programmering af afrimning) vises kortvarigt.
- Skærmen "Defrost Started" (Afrimning startet) vises kortvarigt.
- 7. Displayet viser derefter afrimningsdisplayet. Bjælkeindikatoren viser den omtrentlige tilbageværende tid til gennemførelse af afrimningscyklussen i procent

BEMÆRK: Tasten YES (Ja) skal vælges inden for 10 sekunder efter valg af nyt setpunkt, ellers vil ændringen blive annulleret.

## LET AT KONTROLLERE

### Målere (instrumenter)

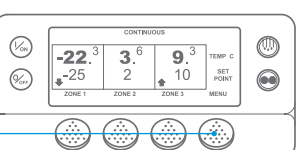

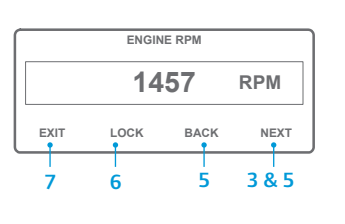

Tryk på tasten Select (Vælg) for at åbne menuen Gauges (Målere). 5. Tryk på tasterne Back (Tilbage) eller Next (Næste) for at rulle gennem følgende målere: Kølevæsketemperatur, Kølevæskeniveau. Ampere, Batterispænding Motorens omdrejningstal, Brændstofniveausensor.

Vend tilbage til standarddisplavet.

3. Tryk på tasten Next (Næste), indtil

menuen Gauges (Målere) vises.

2. Tryk på tasten Menu på

standarddisplayet.

Afgangstryk, Sugetryk, I/O (input/output-status) - viser aktuel status for input-/output-enheder

- 6. Trvk på låsetasten for at få vist en hvilken som helst måleskærm i en 15 minutters periode.
  - Tryk på tasten igen for at låse skærmen op.
- 7. Tryk på tasten Exit (Forlad) for at vende tilbage til standarddisplayet.

# LET AT AFRIME

2

### Start manuel afrimning

### LET AT KONTROLLERE

#### Følere

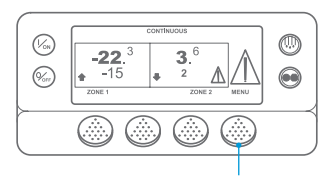

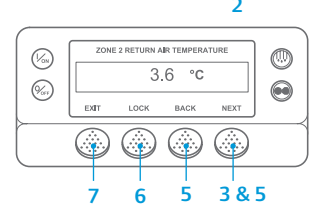

- 1. Vend tilbage til standarddisplavet.
- 2. Tryk på tasten Menu på standarddisplayet.
- 3. Tryk på tasten Next (Næste) indtil menuen Sensors (Sensorer) vises.
- 4. Tryk på tasten Select (Vælg) for at åbne menuen Sensors (Sensorer).
- 5. Tryk på tasterne Back (Tilbage) eller Next (Næste) for at scrolle gennem sensorskærmene.
- 6. Tryk på låsetasten for at få vist en hvilken som helst sensorskærm i et ubestemt tidsrum. Trvk på tasten igen for at låse skærmen op.
- 7. Tryk på tasten Exit (Forlad) for at vende tilbage til standarddisplavet.

### LET AT KONTROLLERE

### Prætriptest

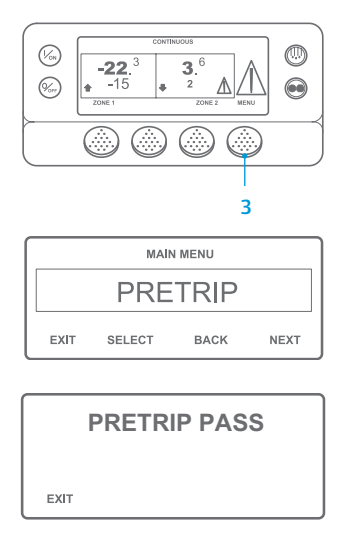

- Rvd alle alarmkoder.
- 2. Vend tilbage til standarddisplayet.
- 3. Hvis du vil indlede en fuld prætrip. skal du trykke på tasten Menu, så snart standarddisplayet vises, og før enheden starter. Hvis du vil indlede en løbende prætrip, skal du lade enheden starte, før du trykker på tasten Menu på standarddisplavet. (For at stoppe en prætrip-test på et hvilket som helst tidspunkt, så slukke for enheden.)
- Tryk på tasten NEXT (NÆSTE), indtil 4. skærmen Prætrip vises.
- 5. Tryk på tasten SELECT (VÆLG) for at starte et prætrip.
- 6. Efter afslutning af alle tests vises resultaterne som PASS (GODKENDT). CHECK (KONTROL) eller FAIL (MISLYKKET). Hvis resultaterne er CHECK (KONTROL) eller FAIL (MISLYKKET), vil den medfølgende alarmkode vejlede teknikeren i at finde årsagen til problemet.

BEMÆRK: Du kan få mere detaljeret information i kapitlet om drift i den relevante betjeningsvejledning.